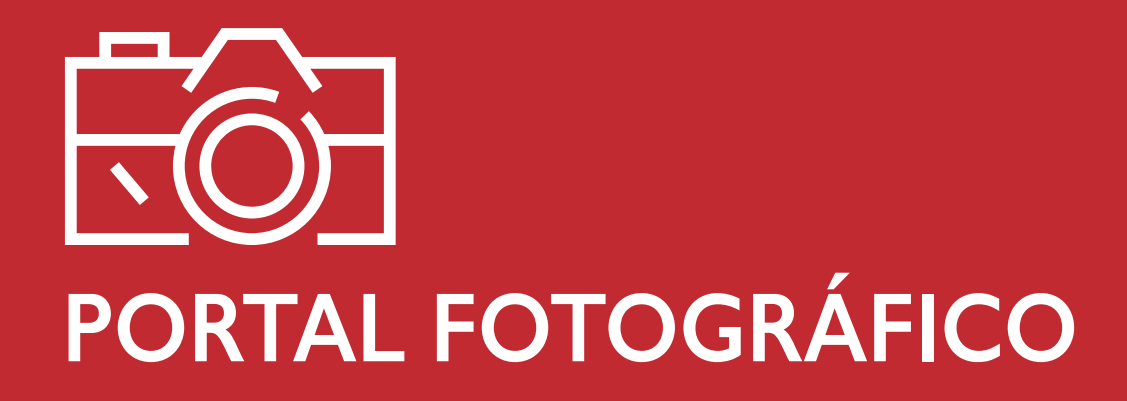

# MANUAL DE USO Octubre del 2019

• Este documento es una introducción a las principales funciones e interfaces del software, así como la forma de operar.

Link de la página de Portal Fotográfico: http://portalfotografico.uap.edu.pe

### ¿QUÉ NECESITO PARA ACCEDER?

#### PASO I:

Para poder acceder al Portal Fotográfico es necesario tener una cuenta creada por la universidad (correo corporativo), y puedes acceder desde tu móvil, pc, Tablet o similares.

| <b>EXAMP</b> UNIVERSIDAD<br>ALAS PERUANAS<br>Bienvenido al Portal<br>Fotográfico Institucional de la<br>Universidad Alas Peruanas           |  |
|----------------------------------------------------------------------------------------------------|--|
| CARGA TU FOTOGRAFÍA<br>PARA EL CARNET<br>UNIVERSITARIO                                                                                      |  |
| Usuario                                                                                                    |  |
| Clave                                                                                                    |  |
| INGRESAR                                                                                                    |  |
| <ul> <li>¿Cómo acceder al portal fotográfico?</li> <li>¿Cómo acceder al correo institucional?</li> <li>Servicio de Mesa de Ayuda</li> </ul> |  |

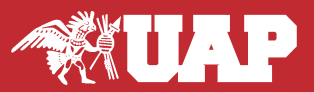

#### PASO 2:

Una vez ingresado al link http://portalfotografico.uap.edu.pe , se abrirá la interfaz de login, donde ingresará su usuario y clave asignado, tal y como se muestra a continuación.

Luego presiona en el botón INGRESAR o clic en caso de una Pc.

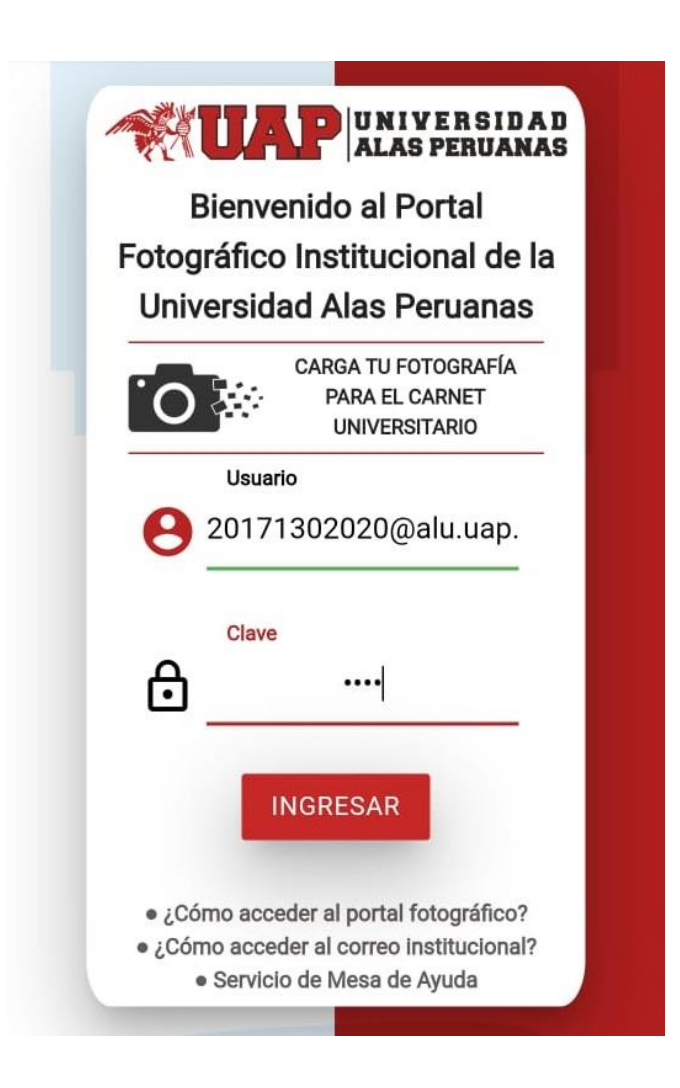

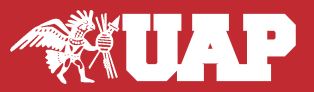

#### PASO 3:

En el módulo Subir Foto podrán subir la foto correspondiente, pero antes de eso es importante que lean los Requisitos que debe tener la fotografía y los Términos y Condiciones, estos lo encontraran en las partes señaladas de la siguiente imagen.

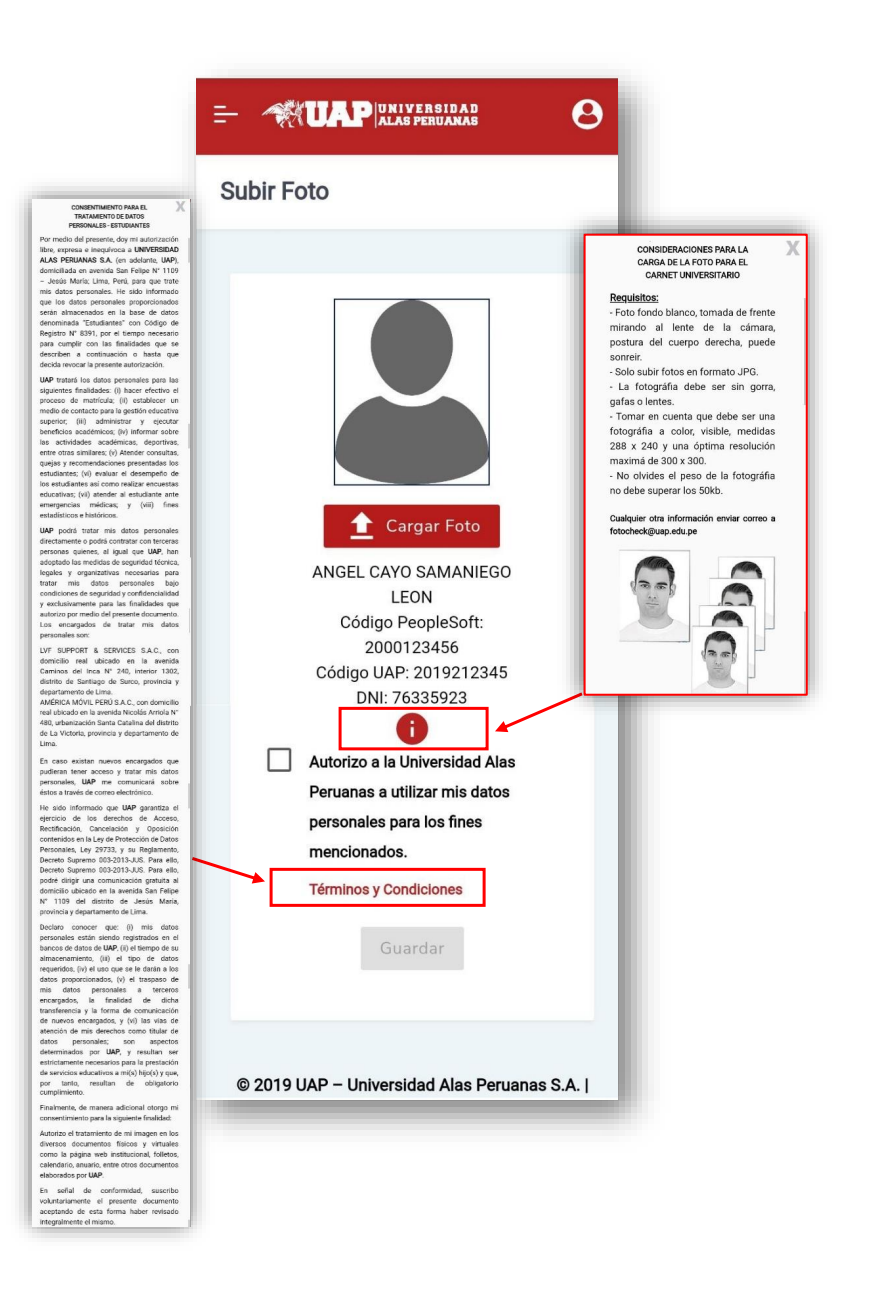

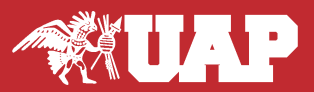

#### PASO 4:

## ¿COMO SUBO MI FOTOGRAFÍA AL PORTAL FOTOGRÁFICO?

Para subir la foto presionar en el botón Cargar Foto y elige la foto que desea subir, luego acepte los Términos y Condiciones y presione Guardar.

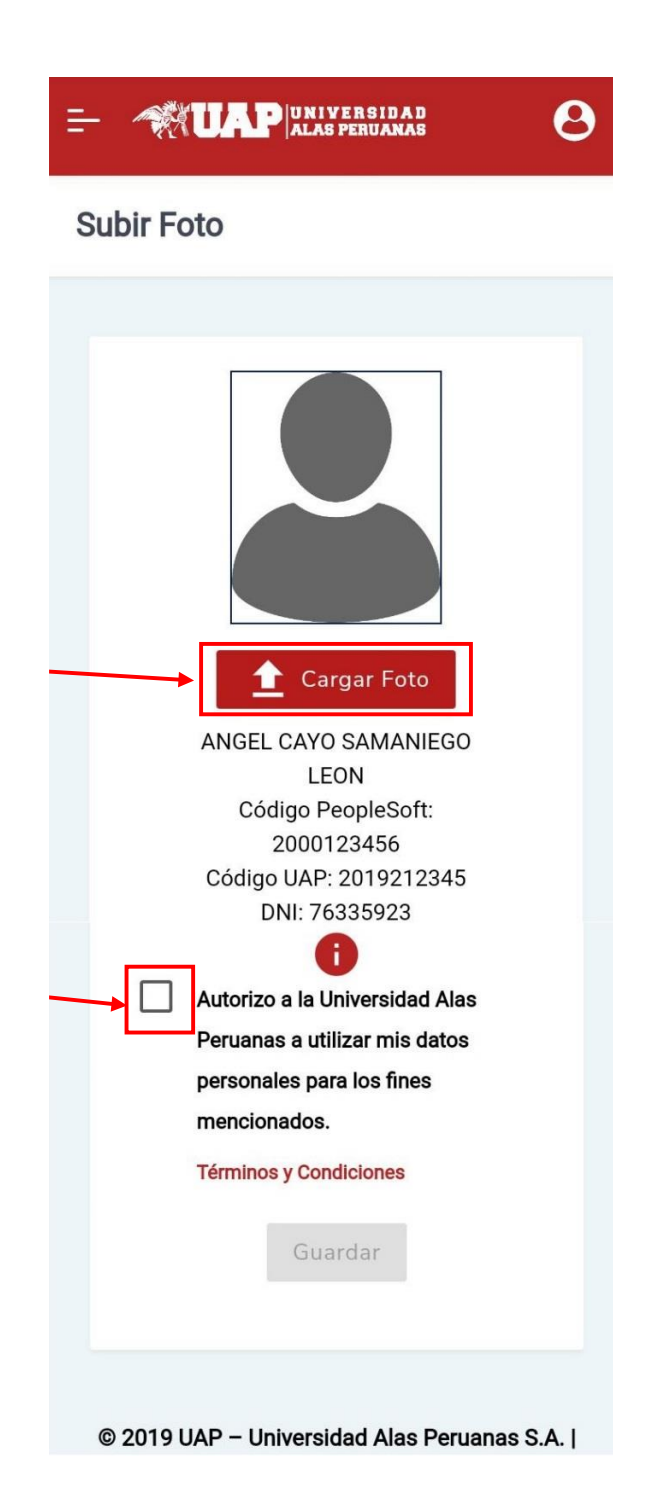

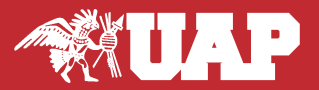